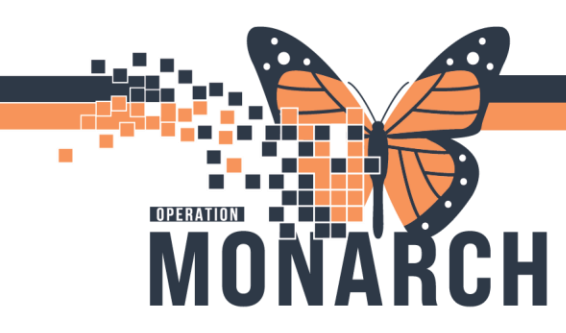

## **TIP SHEET** HOSPITAL INFORMATION SYSTEM (HIS)

## **Oncology - Performance Status and Toxicities Documentation**

Target Users: Oncologists, Nurse – Oncology Ambulatory

- 1. Open the patient's chart in Millennium.
- 2. Navigate to Workflow MPage.
- 3. Select the Performance Status & Toxicities component.
- 4. Review any existing Performance & Toxicities status

| ZZONC, STRAWBERRYPIE<br>ZZONC, STRAWBEI<br>Admin Sex:Female<br>*Code Status: <no data<="" th=""><th>RRYPIE (STRAW)</th><th>MRN:11054513<br/>DOB:06-Oct-1999<br/>Isolation:<no avai<="" data="" th=""><th colspan="2">MRN:11054513<br/>DDB:06-Oct-1999<br/>Isolation:<no available="" data=""></no></th><th colspan="2">Allergies: oxaliplatin, Peniciliine V<br/>Age:25 years<br/>Alerts:No Alerts Documented</th><th>4)<br/>1 Dt: 2024-Oct-16 15:05:0-</th><th colspan="2">List</th></no></th></no> | RRYPIE (STRAW)                        | MRN:11054513<br>DOB:06-Oct-1999<br>Isolation: <no avai<="" data="" th=""><th colspan="2">MRN:11054513<br/>DDB:06-Oct-1999<br/>Isolation:<no available="" data=""></no></th><th colspan="2">Allergies: oxaliplatin, Peniciliine V<br/>Age:25 years<br/>Alerts:No Alerts Documented</th><th>4)<br/>1 Dt: 2024-Oct-16 15:05:0-</th><th colspan="2">List</th></no> | MRN:11054513<br>DDB:06-Oct-1999<br>Isolation: <no available="" data=""></no> |                | Allergies: oxaliplatin, Peniciliine V<br>Age:25 years<br>Alerts:No Alerts Documented |                        | 4)<br>1 Dt: 2024-Oct-16 15:05:0- | List                                                 |  |
|----------------------------------------------------------------------------------------------------|---------------------------------------|----------------------------------------------------------------------------------------------------|------------------------------------------------------------------------------|----------------|--------------------------------------------------------------------------------------|------------------------|----------------------------------|------------------------------------------------------|--|
| Menu                                                                                                    | F < 🔹 🔒 Nurse View                    |                                                                                                    |                                                                              |                |                                                                                      |                        |                                  | 💱 Full screen 🗧 Print 🍫 3 minutes ag                 |  |
| Nume View<br>Oncology<br>Results Review                                                                                                    | A 10   40 10   4, 4, 1005             | Anti Cancer Medication Ds                                                                                                    | a × Future Orders                                                            | × Demographics | × Orders                                                                             | × Handoff              | × +                              |                                                      |  |
|                                                                                                    | · · · · · · · · · · · · · · · · · · · | Performance Statu                                                                                                    | s & Toxicities                                                               |                |                                                                                      |                        | + 🗸 All Visits                   | All Votos Last 1 years Last 3 months Last 1 months 0 |  |
|                                                                                                    | Reason for visit                      | ~                                                                                                    | 29 OCT 2024                                                                  |                |                                                                                      |                        |                                  |                                                      |  |
|                                                                                                    | Vital Signs                           |                                                                                                    | 15:17                                                                        |                |                                                                                      | 15:05                  |                                  |                                                      |  |
|                                                                                                    | Problem List                          | ECOG Performance Status                                                                                                    | s                                                                            |                |                                                                                      | 2 - Ambulatory and cap | able of all self-care only [2]   |                                                      |  |
|                                                                                                    | Histories                             | Blurred Vision                                                                                                    | Grade 1                                                                      |                |                                                                                      | -                      |                                  |                                                      |  |
|                                                                                                    | Allergies (2)                         | Vision Decreased                                                                                                    | Grade 2                                                                      |                |                                                                                      | -                      |                                  |                                                      |  |
|                                                                                                    | Performance Status &                  | ECOG Performance Scale                                                                                                    | -                                                                            |                |                                                                                      | 2 - Ambulatory and cap | able of all self-care only       |                                                      |  |
|                                                                                                    | Toocties Jm                           |                                                                                                    |                                                                              |                |                                                                                      |                        |                                  |                                                      |  |
|                                                                                                    | Staging                               | Staging                                                                                                    |                                                                              |                |                                                                                      |                        |                                  | 0                                                    |  |
|                                                                                                    | Labs                                  |                                                                                                    |                                                                              |                |                                                                                      |                        |                                  |                                                      |  |
|                                                                                                    | Home Medications (25)                 |                                                                                                    |                                                                              |                |                                                                                      |                        |                                  |                                                      |  |
| Diagnoses and Problems<br>Clinical Media + Add                                                                                                    | Systemic Therapy<br>Review            |                                                                                                    |                                                                              |                |                                                                                      | -                      |                                  |                                                      |  |

5. You can also view the results in **Oncology** Tab in the Menu. The result will be displaying in the **Oncology Flowsheet** tab.

| ZZONC, STRAWBERRYPIE (STRAW)<br>Admin Sex:Female<br>*Code Status: <no available="" data=""></no> |        |                               | MRN:11054513<br>DOB:06-Oct-1999<br>Isolation: <no available="" data=""></no> |                         |                                     | Allergies: oxaliplatin, Penicilline V<br>Age:25 years<br>Alerts:No Alerts Documented |                          |             | Attending:Declined, Provider<br>Dose Wt:80.000 kg (18-Oct-2024)<br>Recurring FIN: 22-005878 [Visit Dt: 2024-Oct-16 15:05 |                      |
|--------------------------------------------------------------------------------------------------|--------|-------------------------------|------------------------------------------------------------------------------|-------------------------|-------------------------------------|--------------------------------------------------------------------------------------|--------------------------|-------------|----------------------------------------------------------------------------------------------------|----------------------|
| Menu                                                                                             |        | < 🔿 👻 🏫 Oncology              |                                                                              |                         |                                     |                                                                                      |                          |             |                                                                                                    |                      |
|                                                                                                  |        | Eleverbeet Treatment Calendar | Coheile Meutre                                                               | ontaila CCO Secoled Bel | eles                                |                                                                                      |                          |             |                                                                                                    |                      |
| Oncology                                                                                         |        | incutinent colendar i         | - Conne Hectore                                                              |                         |                                     |                                                                                      |                          |             |                                                                                                    |                      |
|                                                                                                  |        | Oncology Flowsheet            | ~ From                                                                       | n: 09/Aug/2024          | <ul> <li>Io: 07/Nov/2024</li> </ul> | 🗧 🖌 💏 Search                                                                         |                          |             |                                                                                                    |                      |
|                                                                                                  |        |                               |                                                                              |                         |                                     | ONOD OUL ME                                                                          |                          |             |                                                                                                    |                      |
|                                                                                                  |        |                               |                                                                              |                         | -                                   | -ONCP CLL VE                                                                         | INE+OBIN Cycle 1 - Cycle |             |                                                                                                    |                      |
|                                                                                                  |        |                               |                                                                              |                         | -                                   |                                                                                      |                          |             | ONCP Biliary CBB                                                                                                    | PGEMC+DURV Pretreate |
| Interactive View and                                                                             |        |                               |                                                                              |                         |                                     |                                                                                      |                          |             | orior billing orio                                                                                                    | 02110-00111-101000   |
|                                                                                                  |        |                               |                                                                              |                         |                                     |                                                                                      |                          | ONCP AML    | AZCTVENE Pretreatment-                                                                                                   |                      |
|                                                                                                  |        |                               | -                                                                            |                         |                                     |                                                                                      |                          |             |                                                                                                    |                      |
| Documentation                                                                                    |        | Checology Flowsheet           | larget/                                                                      | Scheduled               | 2024-NOV-07                         | 2024-1007-05                                                                         | 2024-001-31              | 2024-Oct-30 | 2024-066-29                                                                                                    | 2024-061-28          |
|                                                                                                  |        |                               | ma                                                                           |                         |                                     |                                                                                      |                          |             | 650 mg                                                                                                    |                      |
| Allergies                                                                                        | + Add  | acetaminophen                 | ma                                                                           |                         |                                     | 20 mg                                                                                |                          |             | 8 mg                                                                                                    |                      |
| Histories                                                                                        |        | dexamethasone                 | ing                                                                          |                         |                                     | Long                                                                                 |                          |             | 8 mg                                                                                                    |                      |
| Medication List                                                                                  | + Add  | 🗆 lorazepam                   | mg                                                                           |                         |                                     |                                                                                      |                          |             | 1 mg                                                                                                    |                      |
| Diagnoses and Prob                                                                               | lems   | ondansetron                   | mg                                                                           |                         |                                     |                                                                                      |                          |             | 16 mg                                                                                                    |                      |
| Clinical Media                                                                                   |        | A Performance Scales          |                                                                              |                         |                                     |                                                                                      |                          |             | To my                                                                                                    |                      |
| Patient Information                                                                              |        | ECOG Performance Scale        |                                                                              |                         |                                     |                                                                                      |                          |             | 2 - Ambulatory and                                                                                                    | ca                   |
| Appointments                                                                                     |        | ⊿ Labs                        |                                                                              |                         |                                     |                                                                                      |                          |             |                                                                                                    |                      |
| Start/Stop Time                                                                                  |        | Triglyceride                  | mmol/L                                                                       |                         |                                     |                                                                                      |                          |             |                                                                                                    |                      |
| Clinical Research                                                                                |        | ⊿ Adverse Events CTCAE v5.0   |                                                                              | -                       |                                     |                                                                                      |                          |             |                                                                                                    |                      |
| Patient Preferred Ph                                                                             | armacy | ⊿ Eye Disorders               |                                                                              |                         |                                     |                                                                                      |                          |             |                                                                                                    |                      |
| Clinical Connect                                                                                 |        | Blurred Vision                |                                                                              |                         |                                     |                                                                                      |                          |             | Grade 1                                                                                                    |                      |
|                                                                                                  |        | Vision Decreased              |                                                                              |                         | La la                               |                                                                                      |                          |             | Grade 2                                                                                                    |                      |
|                                                                                                  |        | Eyes Comments                 |                                                                              |                         |                                     |                                                                                      |                          |             | 0                                                                                                    |                      |
|                                                                                                  |        | A Patient Preferences         |                                                                              |                         |                                     |                                                                                      |                          |             |                                                                                                    |                      |

a.

a.

niagarahealth

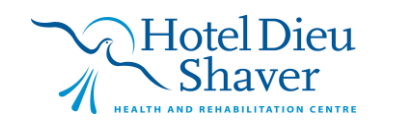

1

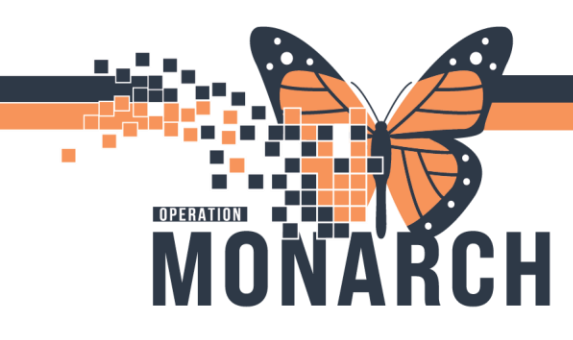

## **TIP SHEET** HOSPITAL INFORMATION SYSTEM (HIS)

6. To document the Performance and Toxicities Status, go to Interactive View and I&O in the Menu. Click the Performance Status Section. Double click the Performance Status blue field and start documenting as appropriate. You'll notice the texts are in purple. When documentation is done, click the green check mark to Sign.

| ZZONC, STRAWBERTYPIE (STRAW)<br>Admin Sex:Female<br>*Code Status: <no available="" data=""></no> |       |                   | MRN:11054513<br>DOB:06-Oct-1999<br>Isolation: <no available="" data=""></no> | Allergies: oxaliplatin, Penicilline V<br>Age:25 years<br>Alerts:No Alerts Documented |             |  |  |
|--------------------------------------------------------------------------------------------------|-------|-------------------|------------------------------------------------------------------------------|--------------------------------------------------------------------------------------|-------------|--|--|
| Menu                                                                                             |       | < > - A           | Interactive View and I&O                                                     |                                                                                      |             |  |  |
| Nurse View                                                                                       |       |                   |                                                                              |                                                                                      |             |  |  |
| Oncology                                                                                         |       |                   |                                                                              |                                                                                      |             |  |  |
| Porulte Pasion                                                                                   |       | S Oncology        | Sign                                                                         |                                                                                      |             |  |  |
| Results Review                                                                                   |       | Measurements      |                                                                              |                                                                                      |             |  |  |
| MAR                                                                                              |       | Vital Signs       |                                                                              | Find Item V Critical High Low Al                                                     | bnormal     |  |  |
| MAR Summary                                                                                      |       | Pain Assessme     | nt<br>In                                                                     | Read Comments Ras [                                                                  | Date        |  |  |
| Orders                                                                                           | + Add | Psychosocial A    | ie<br>ksessment                                                              | Comments Plag L                                                                      | Jate        |  |  |
|                                                                                                  |       | Nutritional Hist  | orv.                                                                         |                                                                                      |             |  |  |
| Interactive view and it                                                                          |       | Performance S     | tatus                                                                        | 5. ·                                                                                 | 07-Nov-2024 |  |  |
| Task List                                                                                        |       | Toxicity Asses    | ment                                                                         |                                                                                      | 15:19       |  |  |
|                                                                                                  |       | New Treatmen      | t Start                                                                      | ⊿ Performance Status                                                                 |             |  |  |
|                                                                                                  | -L    | VTF Risk Asse     | ssment                                                                       | ECOG Performance Scale                                                               | 3 - Capabl  |  |  |
| Documentation                                                                                    | T Aud | Patient Educat    | ion                                                                          | Palliative Performance Scale %                                                       | 0           |  |  |
| Form Browser                                                                                     |       | Vein Assessme     | nt                                                                           | △ Toxicity Assessment                                                                |             |  |  |
| Allergies                                                                                        | + Add | Veripuncture/     | Line Draw                                                                    | Toxicity Assessment                                                                  | -           |  |  |
|                                                                                                  |       | Central Line      |                                                                              | 4 Blood and Lymphatic System Disorders                                               |             |  |  |
| Histories                                                                                        |       | Peripheral IV     |                                                                              | Anemia                                                                               | Grade 2     |  |  |
| Medication List                                                                                  |       | Treatment Ver     | fication                                                                     | Blood, Lymphatic System Disord - Other                                               | Grade 1     |  |  |
|                                                                                                  |       | Adverse Head      | ion/Extravasation                                                            | Specify Other Bld, Lymph System Disord                                               |             |  |  |
| Diagnoses and Proble                                                                             | ms    | CIV Infusor       | udicion .                                                                    | Bone Marrow Hypocellular                                                             | Grade 2     |  |  |
| Clinical Media                                                                                   | + Add | Procedure         | rucine                                                                       | Disseminated Intravascular Coagulation                                               | Grade 2     |  |  |
| Patient Information                                                                              |       | Glucose Capil     | arv Blood Point of Care                                                      | Eosinophilia                                                                         |             |  |  |
|                                                                                                  |       | Medical Direct    | ves                                                                          | Febrile Neutropenia                                                                  |             |  |  |
| Appointments                                                                                     |       | Systemic Treat    | ment Modification                                                            | Hemolysis<br>Hemolytic Uremic Sundrome                                               |             |  |  |
| Start/Stop Time                                                                                  |       | Cytarabine Cer    | ebellar Neurotoxicity                                                        | Leukortosis                                                                          | -           |  |  |
| Clinical Passarch                                                                                |       | Radiation Onc     | ology Assessment                                                             | Lymph Node Pain                                                                      |             |  |  |
| Chincal Research                                                                                 |       | Adverse Even      | s CTCAE v5.0                                                                 | Methemoglobinemia                                                                    |             |  |  |
| Patient Preferred Phar                                                                           |       | Transfer of Ca    |                                                                              | Thrombotic Thrombocytopenic Purpura                                                  |             |  |  |
| Clinical Connect                                                                                 |       | End of Vist       |                                                                              | △ Cardiac Disorders                                                                  | 1           |  |  |
|                                                                                                  |       |                   |                                                                              | Aortic Valve Disease                                                                 |             |  |  |
|                                                                                                  |       |                   |                                                                              | Asystole                                                                             |             |  |  |
|                                                                                                  |       |                   |                                                                              | Atrial Flutter                                                                       |             |  |  |
|                                                                                                  |       |                   |                                                                              | Atrioventricular Block Complete                                                      |             |  |  |
|                                                                                                  |       |                   |                                                                              | Atrioventricular Block First Degree                                                  |             |  |  |
|                                                                                                  |       |                   |                                                                              | Cardiac Arrest                                                                       | 1           |  |  |
|                                                                                                  |       | Adult Lines - Dev | ices                                                                         | Cardiac Disorders - Other                                                            |             |  |  |
|                                                                                                  |       | Adult Systems As  | sessment                                                                     | Specify Other Cardiac Disorder                                                       |             |  |  |

7. The signed data are now in black text.

a.

a.

| 🗙 Oncology                                                                                                    |                                                                                                    |                                  |
|----------------------------------------------------------------------------------------------------|----------------------------------------------------------------------------------------------------|----------------------------------|
| Mesurements<br>Vital Signs<br>Pain Assessment<br>Morse Fall Scale<br>Psychosocial Assessment<br>Nutritonal History                                                                                                    | Find Item         Critical         High         Low         Abnormal           Result         Commerts         Rag         Date                                                                                                    | Unauth [                         |
| Performance Status                                                                                                    | 07-1                                                                                                    | ov-2024                          |
| Oral Cancer Dug VTE Rak Assessment Patient Education Vern Assessment Vern Assessment Vern Assessment Vern Turber Une Draw Central Line Perspharal IV Unit Line Perspharal IV Control Control Control Control Vernation Control Control Vernation Control Control Vernation Control Control Vernation Control Vernation Control Vernatio Control Vernation Control Vernation Control Vernatio Control V | ECOG Performance Sole<br>Pallitable Performance Sole<br>Toticity Assessment<br>Pallitable Performance Sole<br>Adverse Events CFCAE v5.0<br>A Blood and Symphatic System Disorders<br>Anema<br>Blood, Symphatic System Disord - Other<br>Specify Other Bid, symph System Disord | 3 - Capabi<br>Grade 2<br>Grade 1 |
|                                                                                                    | Bone Marrow Hypocellular<br>Disseminated Intravascular Coagulation<br>Eosinophilia<br>Febrile Neutropenia                                                                                                    | Grade 2<br>Grade 2               |
|                                                                                                    | Hemolysis<br>Hemolytic Uremic Syndrome<br>Leukocytosis                                                                                                    |                                  |
| Adverse Events CTCAE v5.0<br>Provider Notfication<br>Transfer of Care<br>End of Viat                                                                                                    | Umph Node Pain<br>Methem oglobinenia<br>Thrombotic Thrombocytopenic Purpura<br>4 Cardiac Disorders<br>Andri John Disare                                                                                                    |                                  |

8. Results will display in the Performance & Toxicities Status component in the Workflow MPage and Oncology Flowsheet after refreshing the screen.

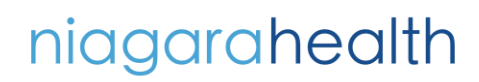

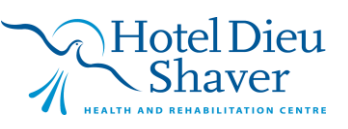

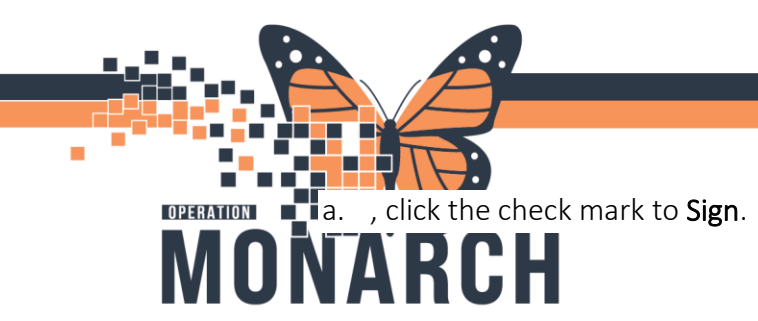

## тір сысст

HOSPITAL INFORMATION SYSTEM (HIS)

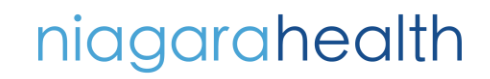

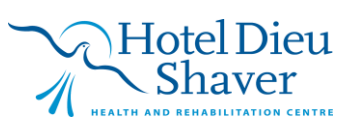